## GUIDA ALLA REGISTRAZIONE DELLA DOMANDA DI IMMATRICOLAZIONE

Sul sito www.isidata.net, accedi alla pagina dei Servizi agli Studenti

(https://servizi1.isidata.net/home/Index.aspx#StudentiDocenti) e seleziona "Conservatori".

| SERVIZI IS                                          | ISIDATA - Portale dei Servizi per gli studenti                                                                                                    |  |  |  |  |
|-----------------------------------------------------|----------------------------------------------------------------------------------------------------|--|--|--|--|
| ĵ                                                   | $\mathring{1}$ Informazione sul portale e scelta Istituzione:                                                                                                    |  |  |  |  |
| Ques<br>visual<br>È stat<br>anche<br>Per o<br>nomir | Questo servizio fornito gratuitamente a tutti gli studenti degli Istituti d'Arte Conservatori di Musica ed Accademie di BB.AA., Accademia di Arte Drammatica ed ISIA, permette di<br>Visualizzare i propri dati e stampare le autocertificazioni relative.<br>È stata realizzata, la possibilità di inserire e modificare i dati (proposta) dandone comunicazione agli uffici preposti che, accetteranno o meno, la proposta di modifica inviando<br>anche comunicazione per mezzo di una e-mail allo studente stesso.<br>Per qualsiasi problema riscontrato prego voler inviare una <u>E-Mail</u> segnalando e descrivendo il problema riscontrato e possibilmente un eventuale recapito telefonico e<br>nominativo dell'utente da contattare. |  |  |  |  |
| Èneo                                                | È necessario abilitare i Javascript, i cookies e i popup del tuo browser per poter utilizzare correttamente la procedura.                                                                                                    |  |  |  |  |
|                                                     | Conservatories - Konservatorien Conservatori Help 🛛                                                                                                    |  |  |  |  |
|                                                     | Academies - Akkademien Accademie Help 🔯                                                                                                    |  |  |  |  |
|                                                     | Acting Academy - Schauspielakademie Accademia di<br>Arte Drammotica                                                                                                    |  |  |  |  |
|                                                     | Dance Academy - Tanzakademie Accademia di Danza Help 🖉                                                                                                    |  |  |  |  |
|                                                     | ISIA ISIA Help 🔯                                                                                                    |  |  |  |  |

Scegli l'opzione 3) Gestione richieste di IMMATRICOLAZIONE

| Servizi per gli studenti - Istituti di Alta Cultura - Conservatori |  |  |  |  |
|--------------------------------------------------------------------|--|--|--|--|
|                                                                    |  |  |  |  |
| 2 1) Inserimento domanda AMMISSIONE                                |  |  |  |  |
| 2) Modifica domanda AMMISSIONE                                     |  |  |  |  |
| 3) Gestione richiesta IMMATRICOLAZIONE                             |  |  |  |  |
| 4) Gestione dati ALLIEVI IMMATRICOLATI                             |  |  |  |  |
| 2 5) Inserimento domanda PRIVATISTI                                |  |  |  |  |
| 6) Modifica domanda PRIVATISTI                                     |  |  |  |  |
| 7) PRIVATISTI IMMATRICOLATI - nuovi esami da sostenere             |  |  |  |  |
| 8) Comunicati                                                      |  |  |  |  |

Inserisci il codice e la password che hai ricevuto al momento della domanda di ammissione.

Se hai smarrito la password, segui le istruzioni contenute nel riquadro rosa: inserisci l'e-mail utilizzata all'atto dell'ammissione e premi il tasto **<u>Richiedi.</u>** 

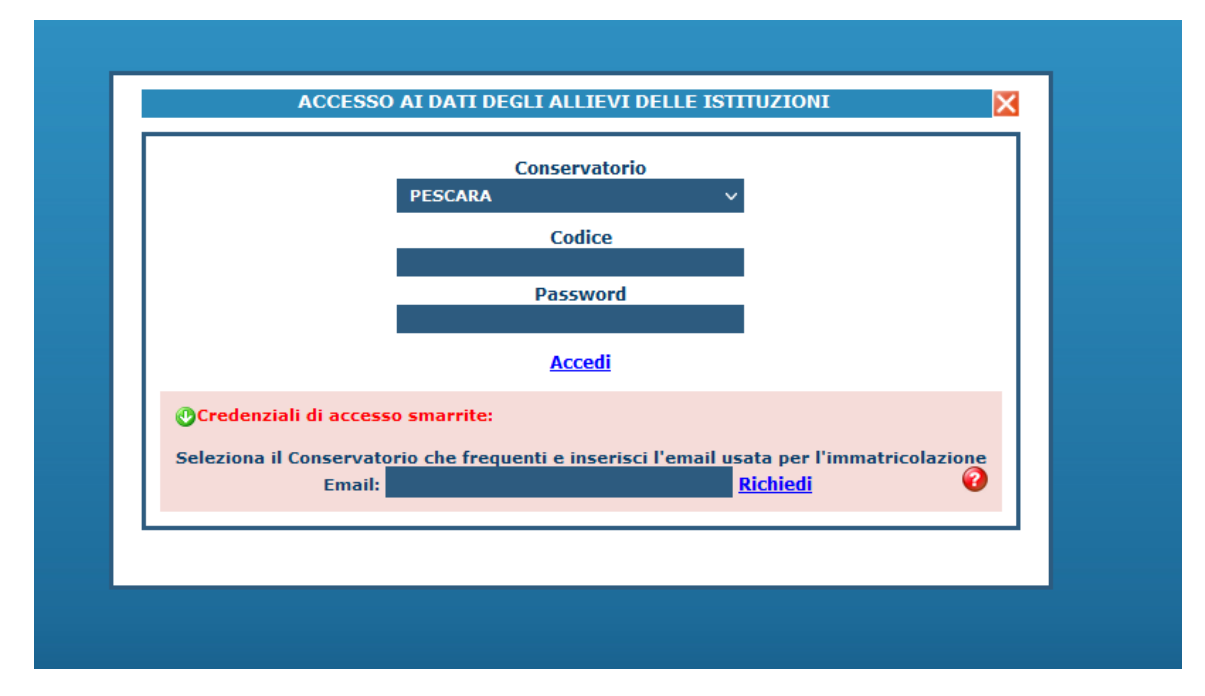

Tralascia tutte le schede e vai direttamente alla scheda Tasse.

| Image: Second state in the second state in the second state in                         | Altri Titoli di studio 💦 Privacy 💽 Tasse 🗐 Allega Docum.ne 🕑 Invia Domanda |
|----------------------------------------------------------------------------------------------------|----------------------------------------------------------------------------|
|                                                                                                    |                                                                            |
| O Inserisci tassa   🤝 💭 🗟 + SELEZIONE TASSE<br>PER PagoPA                                                                                                    | PA                                                                         |
| Tipo tassa Data Importo Scadenza N. Versamento Versamento Versamento Internación de la construcción de la construcción de la co | Tipo esonero A/A: ISEE/U II Perc. su C.C.\lban Data incasso                |
| No data te                                                                                                    | display                                                                    |
|                                                                                                    |                                                                            |

Clicca sul tasto [Inserisci tassa], scorri il menù a tendina fino a selezionare la voce "CONTRIBUTO 60-30 CFA I RATA" impostato sul valore di 1.000,00 euro. Le tasse si pagano esclusivamente con PagoPa, quindi clicca

su + SELEZIONE TASSE per generare l'avviso di pagamento.

Concludi la procedura online dalla scheda Invio Domanda.

| No | ominativo + Corso 🐺 Nascita 🏢 Residenza 👘 Insegnanti 📮 Titoli di studio 📮 Altri Titoli di studio 💱 Privary 💽 Tasse 🗐 Allega Docum. ne 📀 Invia Domanda |  |
|----|----------------------------------------------------------------------------------------------------|--|
|    | © Inserisci tassa   🦁 🖉 🚇 + SELEZIONE TASSE<br>PER PagePA<br>Appiorne stato pagamenti PagePA                                                          |  |
|    | Tipo tassa Usta Importo Scadenza N. Versamento Tipo esonero A/A: ISEE/U 9 Perc. su C. C. \/ban Data incasso                                           |  |
|    | No data to display                                                                                                    |  |
|    |                                                                                                    |  |